## iCS Illinois Contract System

## Assigning a Proxy

| 1. | Go to My Tasks                                                                                |
|----|-----------------------------------------------------------------------------------------------|
| 2. | Click the " <u>I am available</u> " link                                                      |
| 3. | Check the box next to "I am currently unavailable. Please direct my tasks to:"                |
| 4. | Click the <b>edit</b> link                                                                    |
| 5. | Select the user you wish to assign as your Proxy                                              |
| 6. | Click the <b>OK</b> command button                                                            |
| 7. | The link will change to "I am currently set to unavailable"                                   |
|    | Note: If you set an Out-of-Office reply in Outlook and set your status to unavailable in iCS, |
|    | users that assign you tasks in iCS will also receive your Outlook Out-of-Office replies.      |

## When you return and become available:

| 1. | Go to <b>My Tasks</b>                                                                 |
|----|---------------------------------------------------------------------------------------|
| 2. | Click the "I am currently set to unavailable" link                                    |
| 3. | Uncheck the box next to "I am currently unavailable. Please direct my tasks to:"      |
| 4. | Click <b>OK</b>                                                                       |
|    | Note: The "I am currently set to unavailable" link will now display "I am available". |